# **Rechargement d'un noeud SP2 sans fichier image**

Jean-Luc ALBIN

# **Avertissement**

Cette procédure n'est pas officielle, elle n'est donc pas supportée par le Point Service AIX d'IBM. La procédure officielle du Point Service est d'installer un noeud à partir d'un fichier image placé sur la station de contrôle.

Mais comme la procédure décrite ci-dessous a permis de débloquer certaines situations, elle mérite d'être connue des administrateurs SP2. Elle est livrée "**telle quelle**".

## Introduction

Cet article décrit la procédure à suivre pour recharger un noeud SP2 sans disposer d'une image adéquate ou de la bande *spimg* fournie avec le SP2.

# **Procédure**

Cette procédure s'appuie sur le contenu du répertoire **lppsource** de la station de contrôle (se reporter au paragraphe "Copy the AIX LPP Images and Other Required AIX LPPs and PTFs" de l'Installation and Migration Guide du PSSP pour le contenu et les droits de ce répertoire).

#### a) Créer le SPOT

Pour cela, mettre le noeud en maintenance quand le répertoire *lppsource* est complet. Cette création peut-être faite :

• Soit en passant la commande setup\_server

spbootins -r maintenance -s yes #frame #slot #count

1

Soit par smit

| smitty node_data                                                                            |                    |
|---------------------------------------------------------------------------------------------|--------------------|
| Boot/Install Server Information<br>Start Frame<br>Start Slot<br>Node Count                  |                    |
| Or                                                                                          |                    |
| Node List<br>Response from Server to bootp request<br>Volume Group Name<br>Run setup_server | maintenance<br>yes |

Si le SPOT a été correctement créé (ne pas se contenter du "OK" retourné par le panneau *smit* mais bien regarder les écrans *smit* ainsi que, sur la station de contrôle, le fichier "/**tmp/spot.out.pid**"), on dispose alors d'un "système minimum d'amorçage" pour effectuer le *netboot*.

#### b) Netboot

- Lancer le *netboot* à l'aide de l'application *"perspectives"* :
  - Mettre le noeud hors tension
  - Sur l'interface graphique du noeud, choisir l'option Netboot qui remettra le noeud sous tension

View or Modify Properties

Lors du *netboot*, bien laisser la liaison série fermée (TTY Open doit être de couleur noire dans *perspectives*; elle est jaune au début (liaison ouverte) car elle est prise lors du *netboot*).

- Un certain nombre de *leds* sont affichés, puis une *aixterm* est ouverte sur l'écran de l'administrateur avec demande du choix de la langue : il est recommandé de choisir l'anglais.
  - Puis un deuxième panneau s'affiche :

Welcome to Base Operating System Installation and Maintenance

Type the number of your choice and press Enter. Choice is indicated by >>>

>>> 1 Start Install Now with Default Settings

- 2 Change/Show Install Settings and Install
- 3 Start Maintenance Mode for System Recovery

L'option 1 permet l'installation du noeud (à partir du *lppsource*, sans image *mksysb* par exemple).

Lorsque la liaison série passe au noir, l'administrateur peut ouvrir cette liaison pour suivre l'installation du noeud.

- A la fin de l'installation, se connecter sur le nœud par la liaison série pour configurer TCPIP.
- Installer ensuite le PSSP :
  - soit en montant NFS,
  - soit en mettant le noeud en mode "customize" et en faisant un reboot.

Faire attention à bien placer dans le répertoire **"lppsource"** les produits "*perfagent*", "*xlC*" et autres pré-requis mentionnés dans le *Read This First* du produit PSSP.

### Remarques

Les remarques suivantes vous éviteront des problèmes liés aux "lppsource", "setup\_server" et "netboot".

#### PTF

- On peut toujours mettre les **PTF** AIX dans le "**lppsource**" de la station de contrôle et exécuter "**inutoc.**" dans le répertoire.
- Il faut mettre à jour le **SPOT** pour conserver sa synchronisation avec le "**lppsource**". Pour cela, taper :

smitty nim\_res\_op choisir le *spot* choisir l'opération *update\_all* choisir le *lppsource* (par PF4)

 Si l'on installe régulièrement le dernier niveau d'AIX et que l'on effectue les deux étapes ci-dessus (PTF et SPOT), alors l'écueil d'avoir un ou plusieurs *filesets* de l'image ayant un niveau supérieur à celui trouvé dans le *lppsource* sera évité lors de l'installation d'un noeud avec une image.

Sans cette précaution, l'image pourrait être à un niveau supérieur et l'installation ne se ferait pas.

#### **Devices**

Si l'on prend soin de mettre tous les *devices* dans le *lppsource*, comme c'est indiqué dans l'*Installation Migration Guide* du PSSP, on peut, par exemple, installer un noeud PCI avec une image MCA.

3